MUSIC ON HOLD

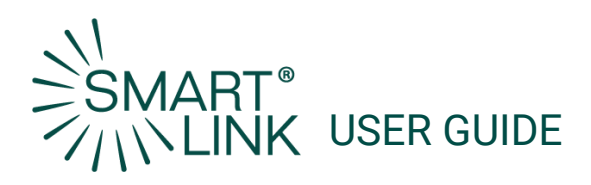

## Introduction

As part of the Business Group Features for the Norvado SmartLink PBX service, Music on Hold is one of the easiest to use. With this feature, you can create unique messages to entertain your callers while they are on hold. In five simple steps you can begin informing your callers of all the exciting offers and advancements your business is making.

**Step 1:** Use the following link to log in to your MyPhone account. <u>https://myphone.norvado.net/bg</u>

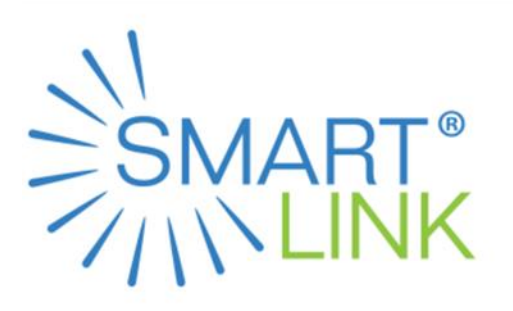

| Please log in belo  | w                        |                  |
|---------------------|--------------------------|------------------|
| Thease log in beic  |                          |                  |
| Number:             | 1                        |                  |
| Password:           |                          |                  |
| Remember me         | on this computer.        |                  |
|                     |                          | Login            |
| If you have forgott | en your password, please | contact customer |

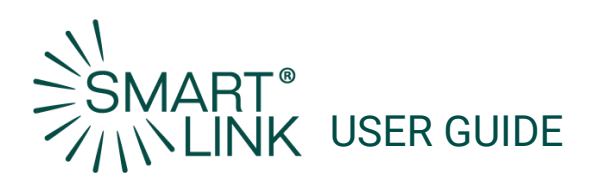

#### Step 2: Select Music on Hold.

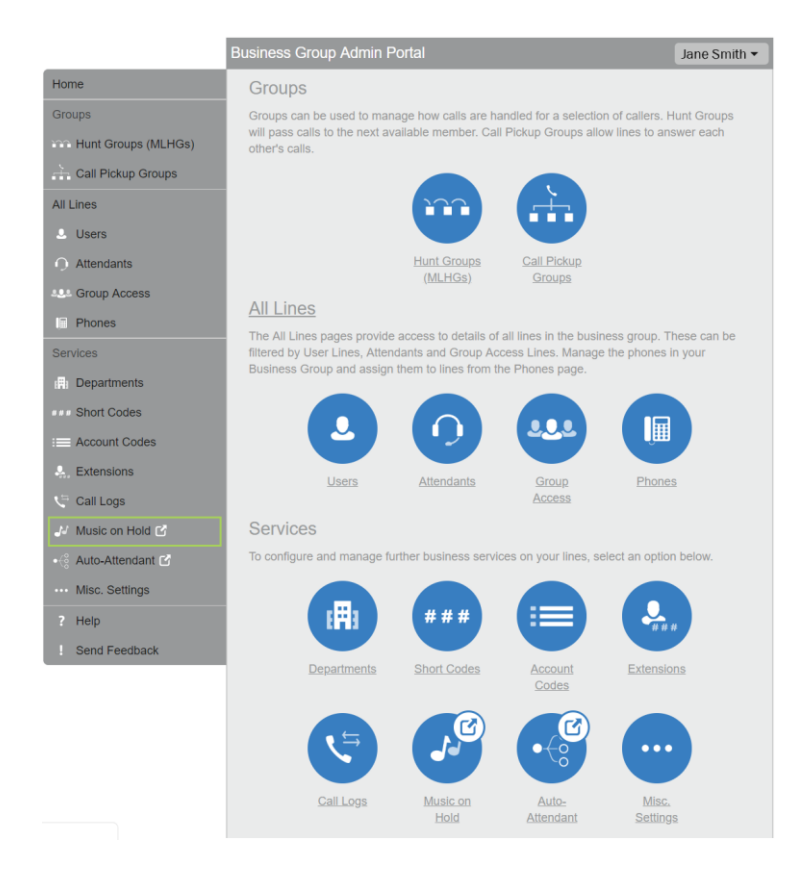

You will need to have the music file you want to be played while your customers are on hold uploaded. If this step has not been completed click the **Resources** tab.

|                      | Mappings in department: SmartLink Demo (root)                                 |                                                                                          |                                                                                                    |                                                                                                    |                                                                                                    |  |  |
|----------------------|-------------------------------------------------------------------------------|------------------------------------------------------------------------------------------|----------------------------------------------------------------------------------------------------|----------------------------------------------------------------------------------------------------|----------------------------------------------------------------------------------------------------|--|--|
| resources            |                                                                               |                                                                                          |                                                                                                    |                                                                                                    |                                                                                                    |  |  |
| nitial resource      | Action                                                                        | Follow-up resource                                                                       | Start Point                                                                                                    | Duration                                                                                                    | Actions                                                                                                    |  |  |
| ilobal 10 - Default  | Repeat                                                                        | Global 10 - Default                                                                      | Random                                                                                                    |                                                                                                    | Edit Use Default                                                                                                    |  |  |
| nitial resource      | Action                                                                        | Follow-up resource                                                                       | Start Point                                                                                                    | Duration                                                                                                    | Actions                                                                                                    |  |  |
| None                 | <ul> <li>Repeat</li> </ul>                                                    | •                                                                                        | ▼ Start ▼                                                                                                    |                                                                                                    | Add                                                                                                    |  |  |
| 0 of 5 mappings used |                                                                               |                                                                                          |                                                                                                    |                                                                                                    |                                                                                                    |  |  |
|                      | resources<br>nitial resource<br>lobal 10 - Default<br>nitial resource<br>None | Initial resource Action Iobal 10 - Default Repeat Initial resource Action None    Repeat | Initial resource     Action     Follow-up resource       Iobal 10 - Default     Repeat     Global 10 - Default       nitial resource     Action     Follow-up resource       None <ul> <li>Repeat</li> <li>Repeat</li></ul> | Presources     Action     Follow-up resource     Start Point       lobal 10 - Default     Repeat     Global 10 - Default     Random       nitial resource     Action     Follow-up resource     Start Point       None <ul> <li>Repeat</li> <li>Repeat</li> <li>Start</li> <li>Start</li></ul> | Pappings in department: SmartLink Overror (root)       resources       nitial resource     Action     Follow-up resource     Start Point     Duration       nitial resource     Action     Follow-up resource     Start Point     Duration       None     ▼     Repeat     ▼     Start v     V |  |  |

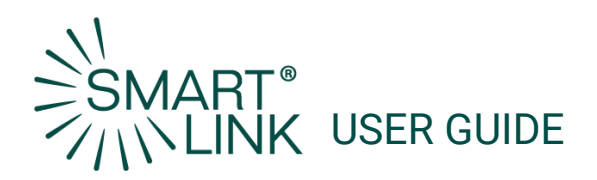

Complete the following information for the new resource file.

- ID. Assign a number between 10 and 99 to the resource file.
- **Description.** Use a unique description for your reference.
- Select **Chose File** to choose the file to be uploaded. Files can be in either .wav or .mp3 format.
- Once the resource file has been selected, click Add.

| ID | Description | Upload local resource file | Actions |
|----|-------------|----------------------------|---------|
|    |             | Choose File No file chosen | Add     |

Once the upload is complete you will see the new resource in the list. Now click back to the **mappings** tab to assign the resource to be played.

| Mus                                            | ic On        | Hold        |            |                            |         |  |
|------------------------------------------------|--------------|-------------|------------|----------------------------|---------|--|
| secu                                           | urity        | mappings    | resources  |                            |         |  |
| Globa                                          | l Media      | List        |            |                            |         |  |
| ID                                             | Descr        | iption      | Length     |                            |         |  |
| <u>10</u>                                      | <u>Defau</u> | <u>lt</u>   | 30 seconds |                            |         |  |
|                                                |              |             |            |                            |         |  |
|                                                |              |             |            |                            |         |  |
|                                                |              |             |            |                            |         |  |
| There are currently no local resources stored. |              |             |            |                            |         |  |
| ID                                             |              | Description |            | Upload local resource file | Actions |  |
|                                                |              |             |            | Choose File No file chosen | Add     |  |

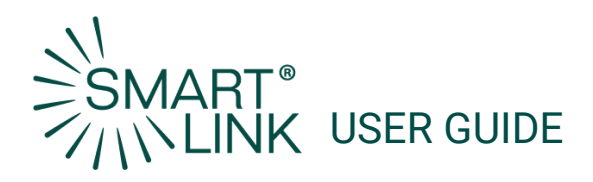

Set the **Default** mapping to the resource you have just uploaded.

The **Initial Resource** will play first, and the **Follow up Resource** will play after the **Initial Resource** finishes.

Additional **Music on Hold** mappings can be set to individual lines if desired. Resources are added for this the same as above.

| Music On Hold               |                     | Mappings in department: | Mappings in department: SmartLink Demo (root) |             |          |                  |  |  |
|-----------------------------|---------------------|-------------------------|-----------------------------------------------|-------------|----------|------------------|--|--|
| security mappings resources |                     |                         |                                               |             |          |                  |  |  |
| Directory number            | Initial resource    | Action                  | Follow-up resource                            | Start Point | Duration | Actions          |  |  |
| Default                     | Global 10 - Default | Repeat                  | Global 10 - Default                           | Random      |          | Edit Use Default |  |  |
| Directory number            | Initial resource    | Action                  | Follow-up resource                            | Start Point | Duration | Actions          |  |  |
| 715-934-0041 ¥              | None                | ▼ Repeat                | •                                             | ▼ Start ▼   |          | Add              |  |  |
| 0 of 5 mappings used        |                     |                         |                                               |             |          |                  |  |  |

# Resources

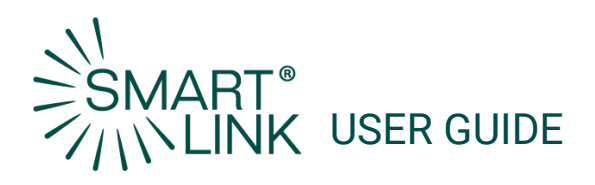

Select the **Resources** tab and choose **Edit**.

| Mus                                                            | ic On Hold   |       |           |              |               |        |         |
|----------------------------------------------------------------|--------------|-------|-----------|--------------|---------------|--------|---------|
|                                                                |              |       |           |              |               |        |         |
| seci                                                           | urity mapp   | ings  | resources |              |               |        |         |
| Globa                                                          | l Media List |       |           |              |               |        |         |
| ID                                                             | Description  | Leng  | th        |              |               |        |         |
| <u>10</u>                                                      | Default      | 30 se | econds    |              |               |        |         |
|                                                                |              |       |           |              |               |        |         |
| ID                                                             | Description  | Gain  | File size | Length       | Actions       |        |         |
| <u>10</u>                                                      | default MOH  | 0     | 0.23 MB   | 30 seconds   | Edit          | Delete |         |
|                                                                |              |       |           |              |               |        |         |
| ID                                                             | Descriptio   | on    |           | Upload local | resource file |        | Actions |
|                                                                |              |       |           |              |               | Browse | Add     |
| Disk Used: 0.23 MB of 100 MB used.<br>Resources: 1 of 10 used. |              |       |           |              |               |        |         |

**Gain** now has dropdown arrow. Adjust for higher (+1,+2,+3) or lower (-1,-2,-3) volume. Click **Save**.

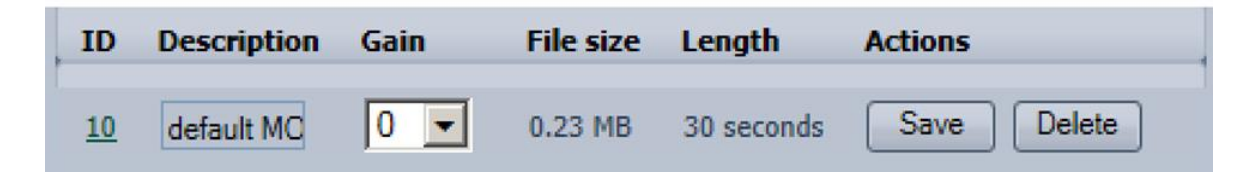

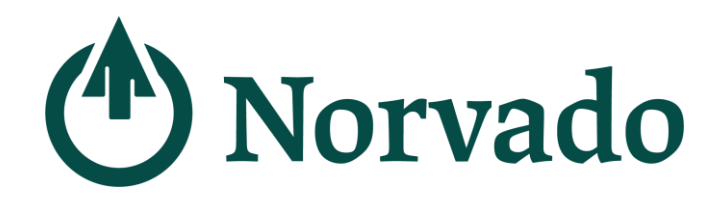

### LOCATION

#### Headquarters

43705 US Hwy 63 PO Box 67 Cable, WI 54821

### **BUSINESS HOURS**

Monday - Friday

8:00am - 4:30pm

Saturday Closed Sunday Closed .....

800-250-8927 Diggers Hotline 800-242-3044

PHONE